## **KinderSign – How does a Sponsor Approves Attendance Transactions**

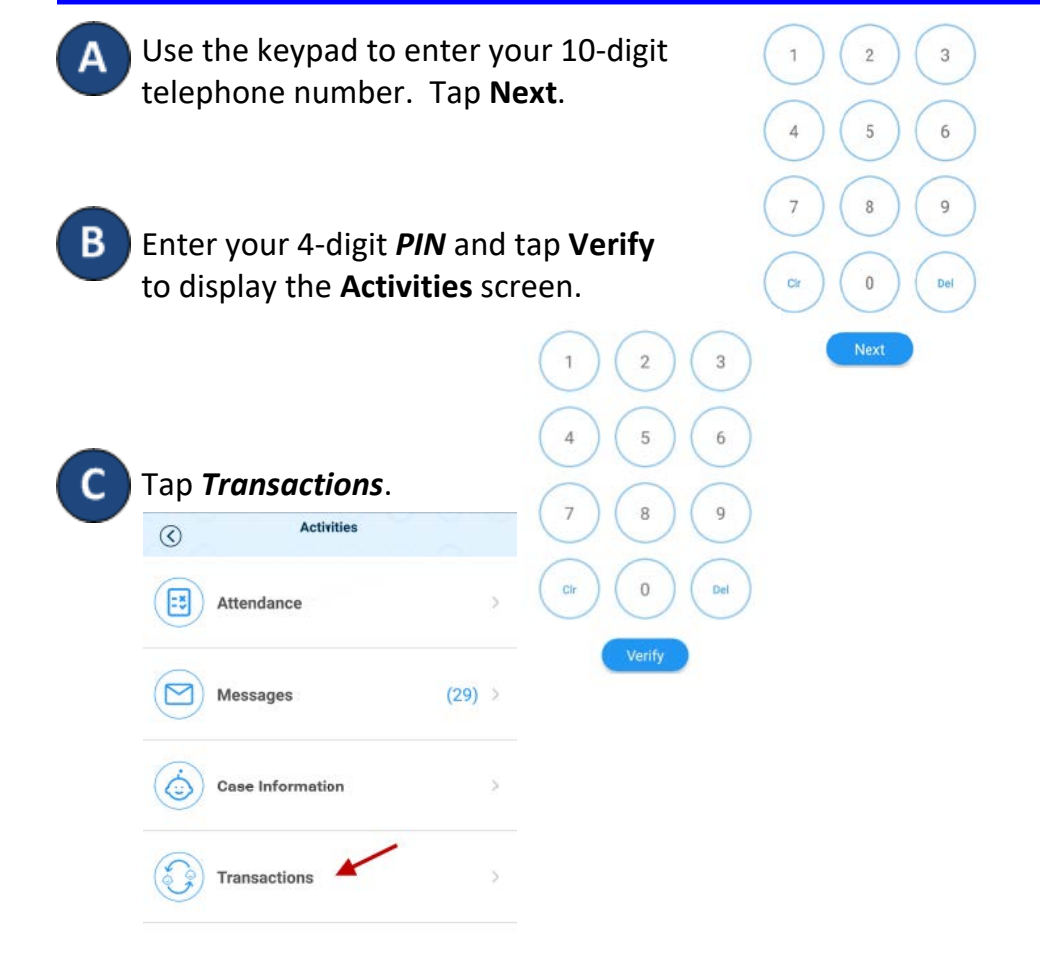

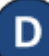

When the list of *Transactions* appears, tap to select *All Transactions* or *Pending Transactions*. Tap the dropdown arrow on the right to expand the details.

| Back             | Transactions        |                          |                         |   |
|------------------|---------------------|--------------------------|-------------------------|---|
|                  | All Transactions    | Pending Transactions     |                         |   |
|                  | ≪ May 20, 2018 - Ma | ay 26, 2018  🗟 📎         |                         |   |
| JCFam1, Kid4     |                     |                          |                         | × |
| JCFam1, Child66  |                     | Approve all pending tran | sactions for this child | 3 |
| 05/22/18 02:14PM | Time In (School Se  | ssion Out) (Pending)     | Approve                 |   |
| 05/22            | Appro               | ove                      |                         |   |
| 05/22            | Approve this tra    | ansaction?               |                         |   |
| JCFa C/          | ANCEL               | ОК                       |                         | 2 |
| JCFam1, Child9KT |                     | Approve all pending tran | sections for this child |   |
| 05/21/18 12:00AM | Not Scheduled       |                          |                         |   |
| 05/22/18 02:14PM | Time In (Pending)   |                          | ✓ Approve               |   |
|                  |                     |                          |                         |   |

E

G

Select *All Transactions* to view and/or approve every transaction individually. Tap **Approve**, then tap **OK** to confirm.

Select *Pending Transactions* to view and/or approve only the children with transactions pending approval. Tap **Approve all pending transactions for all children**, then tap **OK** to confirm.

## ✓ Approve all pending transactions for all children

When you finish approving attendance transactions, tap **Back** to return to the previous menu.